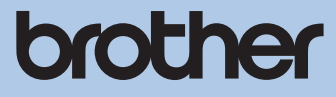

# BROTHER AIRScouter WD-100G / 100A クイックスタートガイド

BROTHER AiRScouter WD-100G / WD-100Aをお買い上げありがとうございます。 クイックスタートガイドでは、WD-100G / WD-100A(以降は、本製品と表記し

クイックスタートカイトでは、WD-TOUG / WD-TOUA(以降は、本製品と表記し ます)をご使用になるまでの操作手順を簡単に説明しています。

より安全に、より便利にご使用いただくために、注意事項や詳しい説明が記載されています「WD-100G / WD-100A ユーザーズマニュアル」を必ずお読みください。

### WD-100G / 100A保証書

本書は、本書記載内容での利用による故障に対して無償修理(持ち込み/引き取り) を行うことをお約束するものです。お買い上げの日から下記期間中に故障が発生し た場合は、本書をご提示の上、お買い上げの販売店または、ブラザーコールセンター に修理をご依頼ください。

| 品名          |      | AiRScouter                       |
|-------------|------|----------------------------------|
| 機種名         |      | WD-100G / WD-100A                |
| 機械番号        |      |                                  |
| 保証期間        |      | お買い上げ日より 本体 1 年間<br>(但し、消耗部品は除く) |
| お買い上げ日      |      | 年月日                              |
| お<br>客<br>様 | ご芳名  | 様                                |
|             | ご住所  |                                  |
|             | 電話   |                                  |
| 販売          | 住所・店 | 3                                |
|             |      |                                  |
| 占           |      |                                  |
|             |      | 電話していたのである。                      |

### ブラザー販売株式会社

〒467-8577 名古屋市瑞穂区苗代町15-1 ブラザーコールセンター TEL 050-3786-8841 受付時間 9:00~12:00/13:00~17:00 (土曜・日曜・祝日・弊社指定休日を除きます)

### 保証規定

- 取扱説明書などの注意書に従った正常な状態で、保証期間内に故障した場合は無償で修理します。この 場合は、お買い上げの販売店もしくはブラザーコールセンターにご依頼ください。 なお、故障の内容によりましては、修理に代えて同等商品と交換させていただくことがあります。
- 2. 保証期間内でも次の場合は、有償修理となります。
  - 取扱い上の不注意、誤用、落下による故障や損傷
  - 不当な修理または改造による故障や損傷
  - お買い上げ後の移動あるいは輸送による故障や損傷
  - 火災、風水害、地震、その他天災地変ならびに、公害、塩害、異常電圧などの外部要因による故障や 損傷
  - 消耗部品(充電池など)の消耗、損傷
  - 接続している他の機器に起因した故障や損傷
  - 本書のご提示のない場合
  - 本書の所定事項の未記入または字句を書き替えられた場合
- 3. 故障その他による営業上の機会損失は当社では補償いたしません。
- 4. 本書は日本国内においてのみ有効です。 This warranty is valid only in Japan.
- 5. 本書は再発行いたしませんので、大切に保管してください。
- 6. 修理内容などの記録は、修理伝票にかえさせていただきます。
- ※ この保証書は、以上の保証規定により無償修理をお約束するためのもので、これにより、弊社または弊 社以外の事業者に対する、お客様の法律上の権利を制限するものではありません。

# はじめに

本製品は、単眼・シースルー型ヘッドマウントディスプレーです。PC から出力さ れた映像を外景の前に透かしながら見ることが可能です。頭部への装着には専用の メガネフレームをお使いください。

#### 本書はお読みになったあとも大切に保管し、いつでも手にとって見られるようにし てください。

- 本書の内容は予告なく変更されることがあります。
- 本書の内容の一部または全部を無断で複写、転載することは禁じられています。
- 本書の内容は万全を期して作成いたしましたが、万一不審な点や誤りなどお気づきの点がありましたらご連絡ください。
- 本書に示す注意事項は、安全に関する重要な内容を記載していますので、必ず守ってください。万一、異常が発生した場合はすぐに使用を中止してください。
- ・地震および当社の責任以外の火災、第三者による行為、その他の事故、お客様の 故意または過失、誤用、その他特殊な条件下での使用により生じた損害に関して、 当社は一切責任を負いませんので、ご了承ください。
- 本製品の使用または使用不能から生じるいかなる他の損害(消失、事業利益の損失、逸失利益、事業の中断、通信手段の消失など)に関して、当社は一切責任を負いませんので、ご了承ください。
- 万一、当社の製造上の原因による品質不良があった場合には、商品をお取り替え いたします。それ以外の責はご容赦いただきます。
- 当社が関与しない接続機器、ソフトウェアとの組み合わせによる誤動作などから 生じた損害に関して、当社は一切責任を負いません。

本製品は、日本国内でのみお使いいただけます。

# ご使用前の準備

使用にあたって必要となる機器の確認、準備をします。

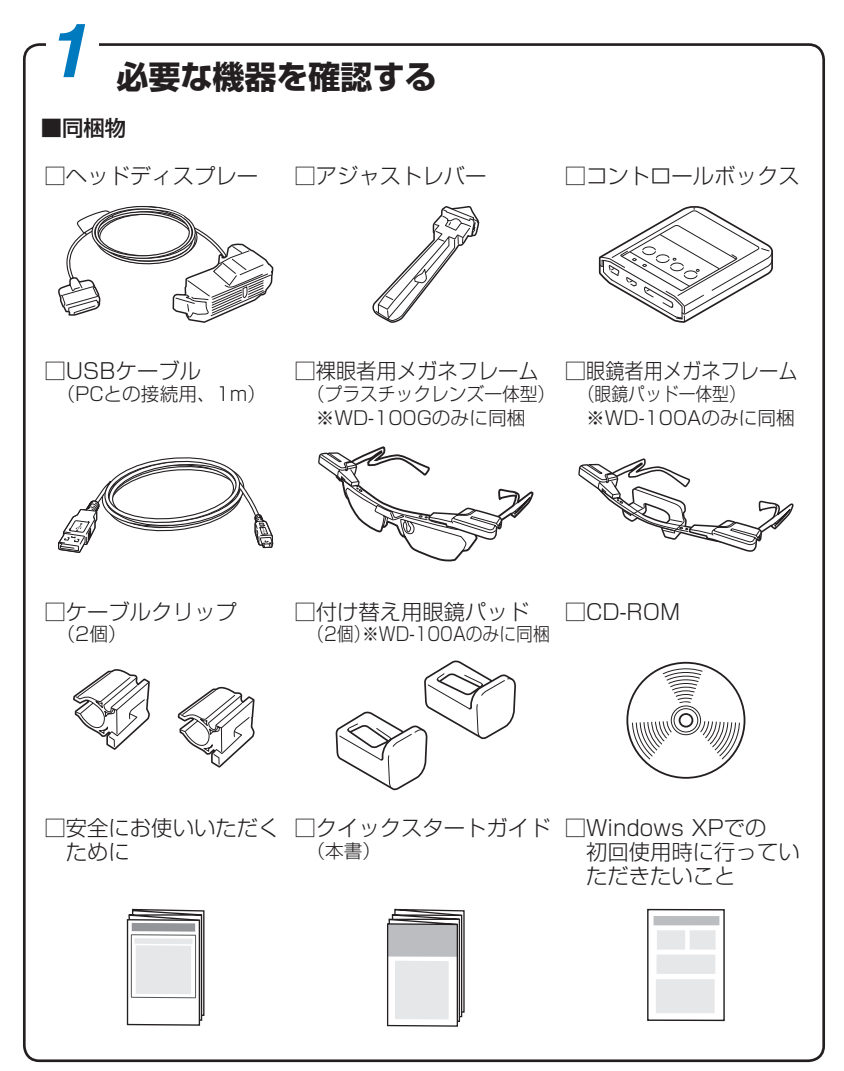

取扱説明書(PDF 形式)をご覧になるには、Adobe<sup>®</sup> Reader<sup>®</sup> または Adobe<sup>®</sup> Acrobat<sup>®</sup> が必要です。

PC に Adobe® Reader® または Adobe® Acrobat® がインストールされていない 場合は、インストールする必要があります。アドビシステムズ社のホームページ (http://www.adobe.com/)から Adobe® Reader® をダウンロードしてください。

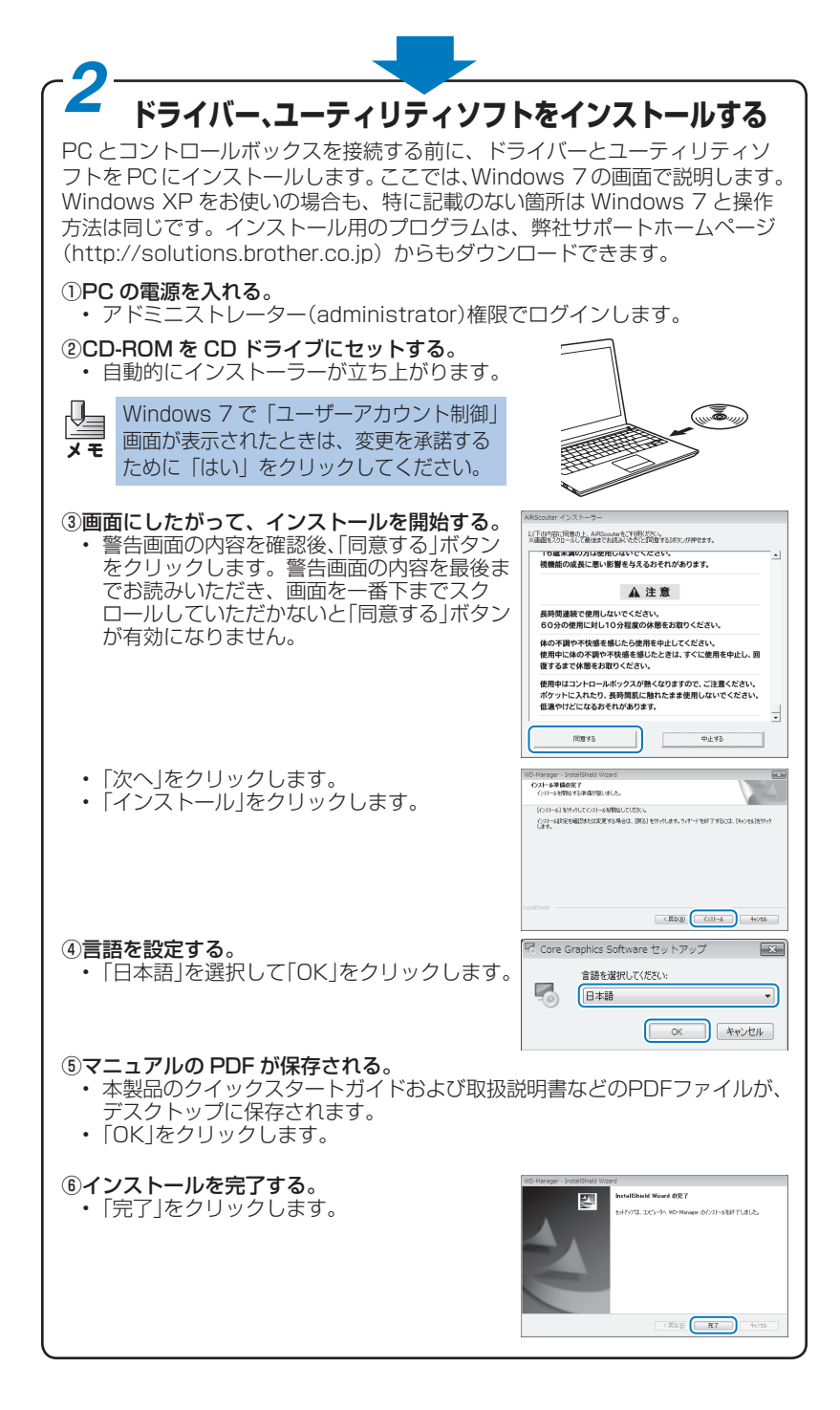

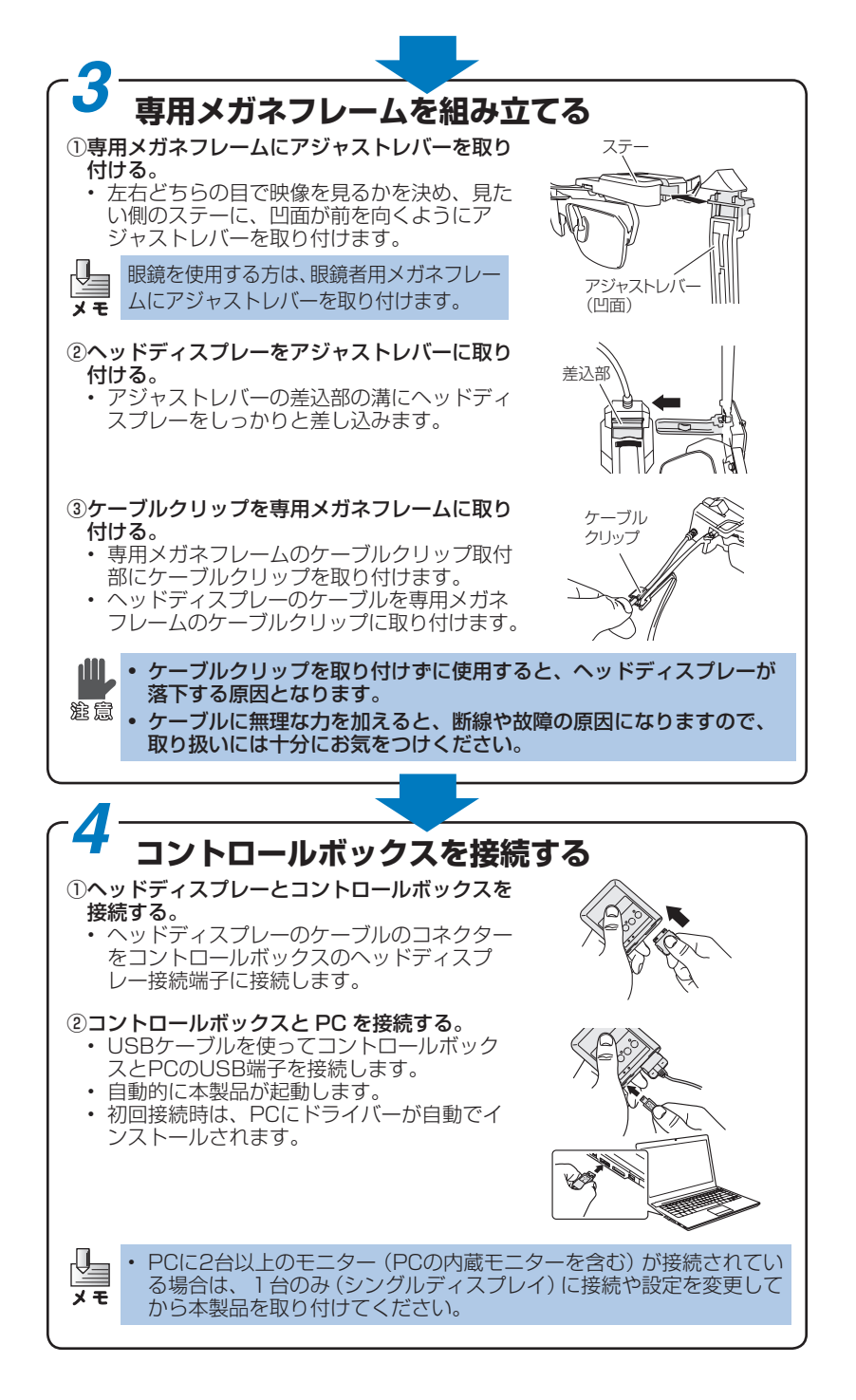

### PCの再起動

PC への初回接続時には、OS の要求に従って、PC を再起動してください。 Windows XP をお使いの場合は、お使いの環境によって PC の再起動が2回 必要な場合がありますが、下記の手順で再起動を行ってください。

< 1回目> 再起動を促す日本語の表示が出たら、「はい」を クリックします。

<2回目>

再起動を促す英語の表示が出たら、「はい」をク リックします。

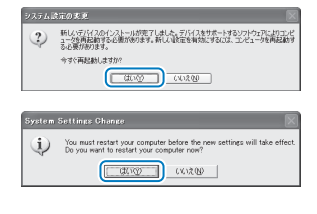

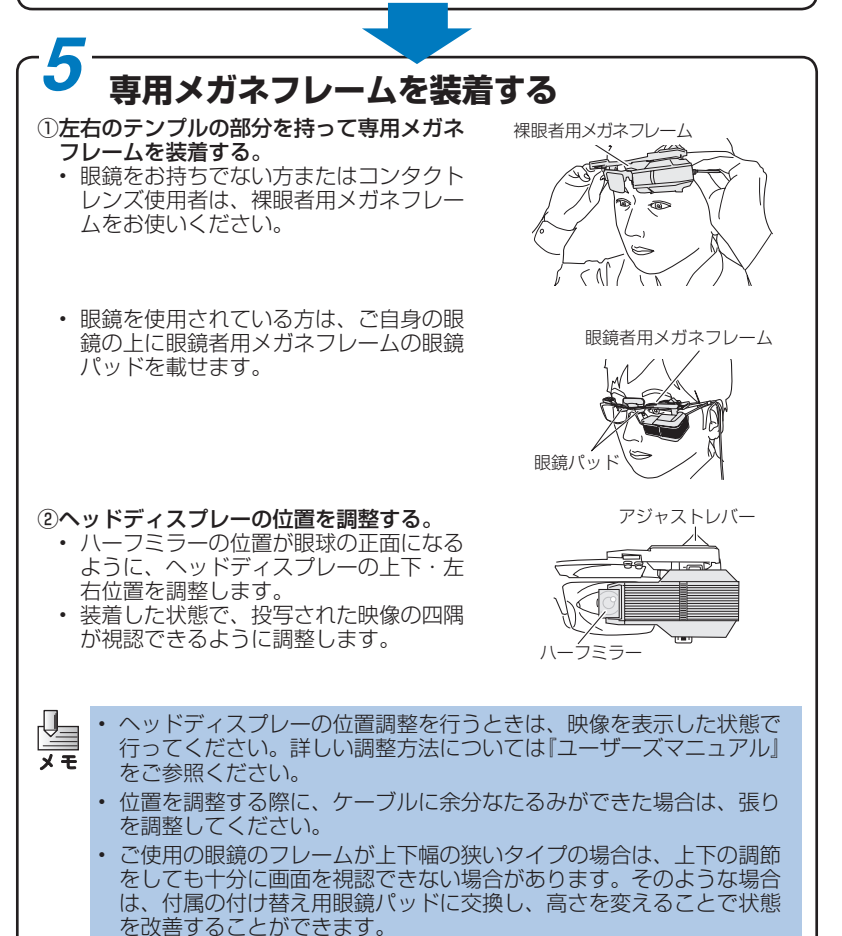

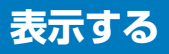

### 映像を表示する

- 書かれている内容を確認し、「同意する」をク リックします。
- されます。

2映像を表示する。

③視度を調整する。

Ų-

- ・映像が表示される距離を、視度調整ダイヤル を上下に回して調整します。 (調整可能範囲:約30 cm ~約10 m)
- 右図は左目側に装着した場合の操作です。右 日側に装着した場合の操作は上下逆になりま す。

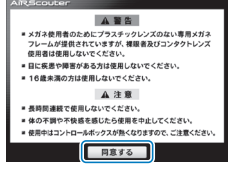

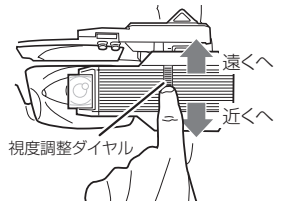

ご覧になりたい外景と映像が同じ焦点距離になるように調整します。外 景と映像の距離を近づけることで、外景と映像を交互に見た際の目への メモ 負担を軽減することができます。

Windows XP でお使いの方は、初回使用時に表示モードの変更をおすす めしています。表示モードの変更方法については、同梱されている説明 瀧意 書の「Windows XP での初回使用時に行っていただきたいこと」をご覧 ください。この説明書は PC のデスクトップ上にも保存されています。

## さらにこんな機能も!

| ●画面表示の設定を変えたい             | P.26 |
|---------------------------|------|
| ●画面を非表示にしたい『ユーザーズマニュアル』   | P.33 |
| ●画面表示を明るくしたい『ユーザーズマニュアル』  | P.34 |
| ●画面表示の向きを換えたい『ユーザーズマニュアル』 | P.35 |
| ●コントロールボックスのボタン操作をロックしたい  |      |
| 『ユーザーズマニュアル』              | P.35 |

### 商標について

- 本文中では、OS名称を略称しています。
- Windows<sup>®</sup> XPの正式名称は、Microsoft<sup>®</sup> Windows<sup>®</sup> XP operating systemです。
- Windows<sup>®</sup> 7の正式名称は、Microsoft<sup>®</sup> Windows<sup>®</sup> 7 operating systemです。
- Microsoft、Windows は、米国Microsoft Corporationの米国およびその他の国における登録 商標です。
- Adobe、Acrobat Readerは、Adobe Systems Incorporated(アドビシステムズ社)の米国お よびその他の国における登録商標または商標です。
- ブラザー製品および関連資料等に記載されている社名及び商品名はそれぞれ各社の商標または登 録商標です。